# HTXImaging M3+ Sprayer

**MSF** Training

# HTXimaging parts and turning on procedure

# Solvent delivery

8 ports rotate valve, each with color- and letter-coded tubes. A 1 mL syringe withdraws or delivers solvent from or to each port. Acid (A) = Red Base (B) = Dark Blue Nozzle (C) = Light blue Matrix (D) = Yellow Enzyme (E) = Purple Waste (F) = Clear tube Organic (G) = Orange Water (H) = Green

The instrument may be turned off. Turn

highlighted in the picture below. Turn

🇞 HTXI magin

**M3+ Sprayer** 

🔆 HTXImagin

it on by pressing on the switch

on before opening software

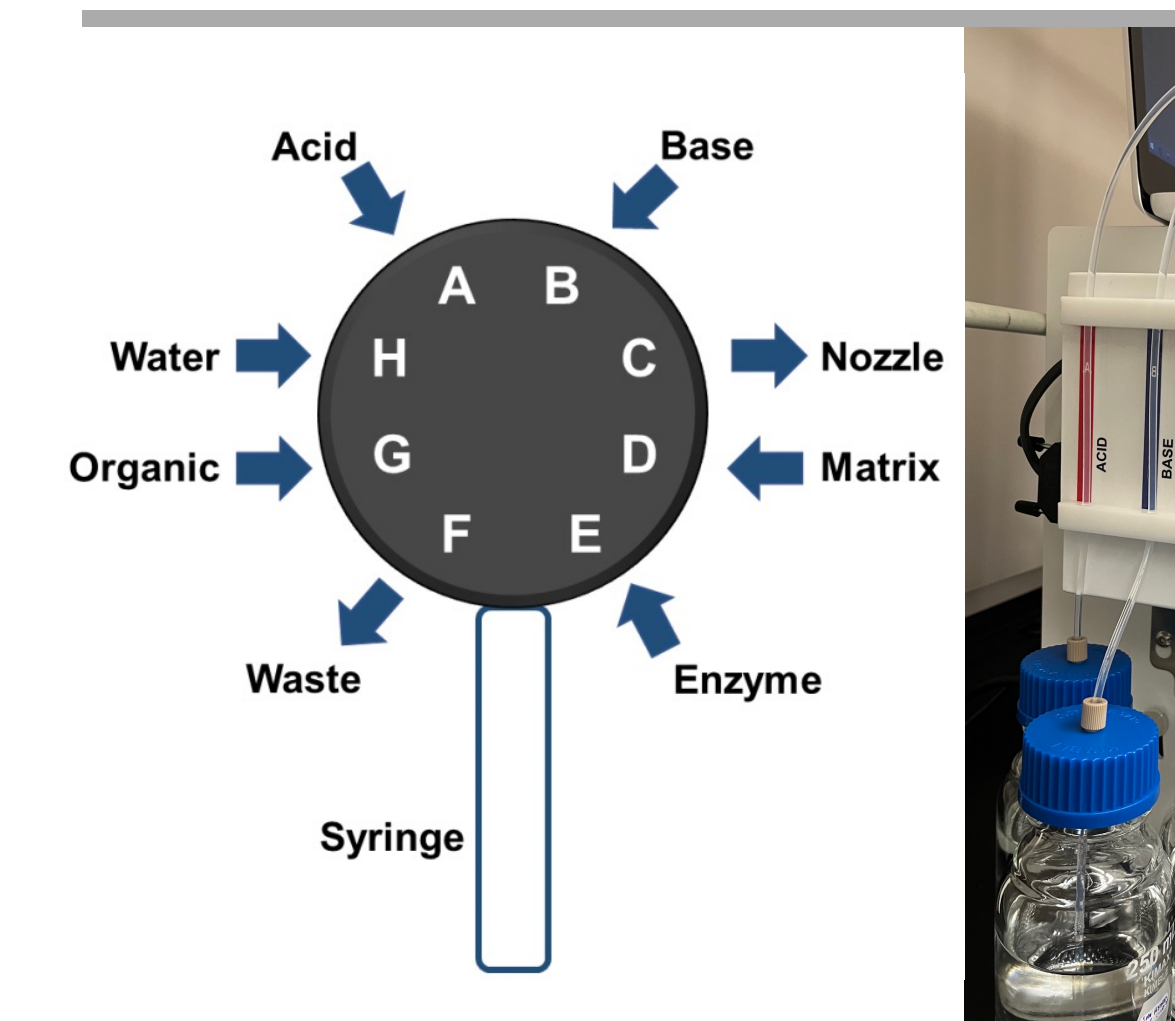

#### Spray Chamber

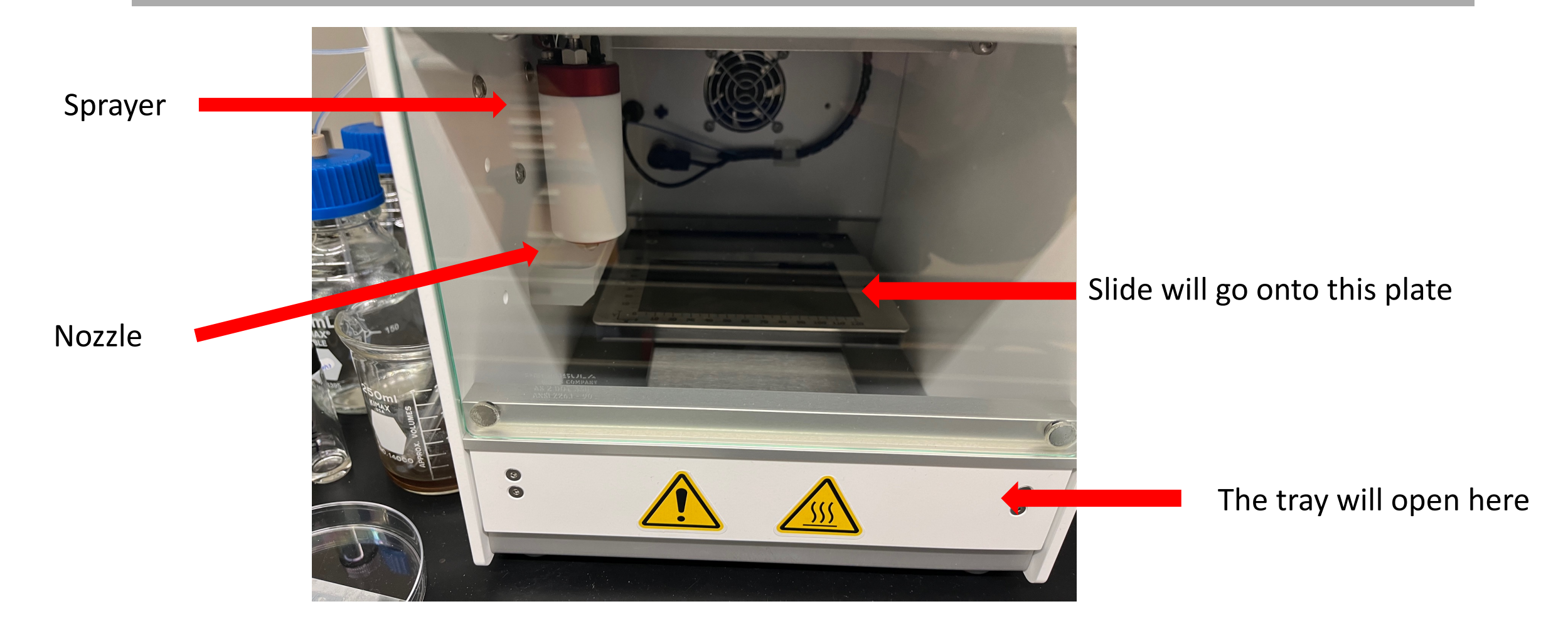

#### Tape down the slide

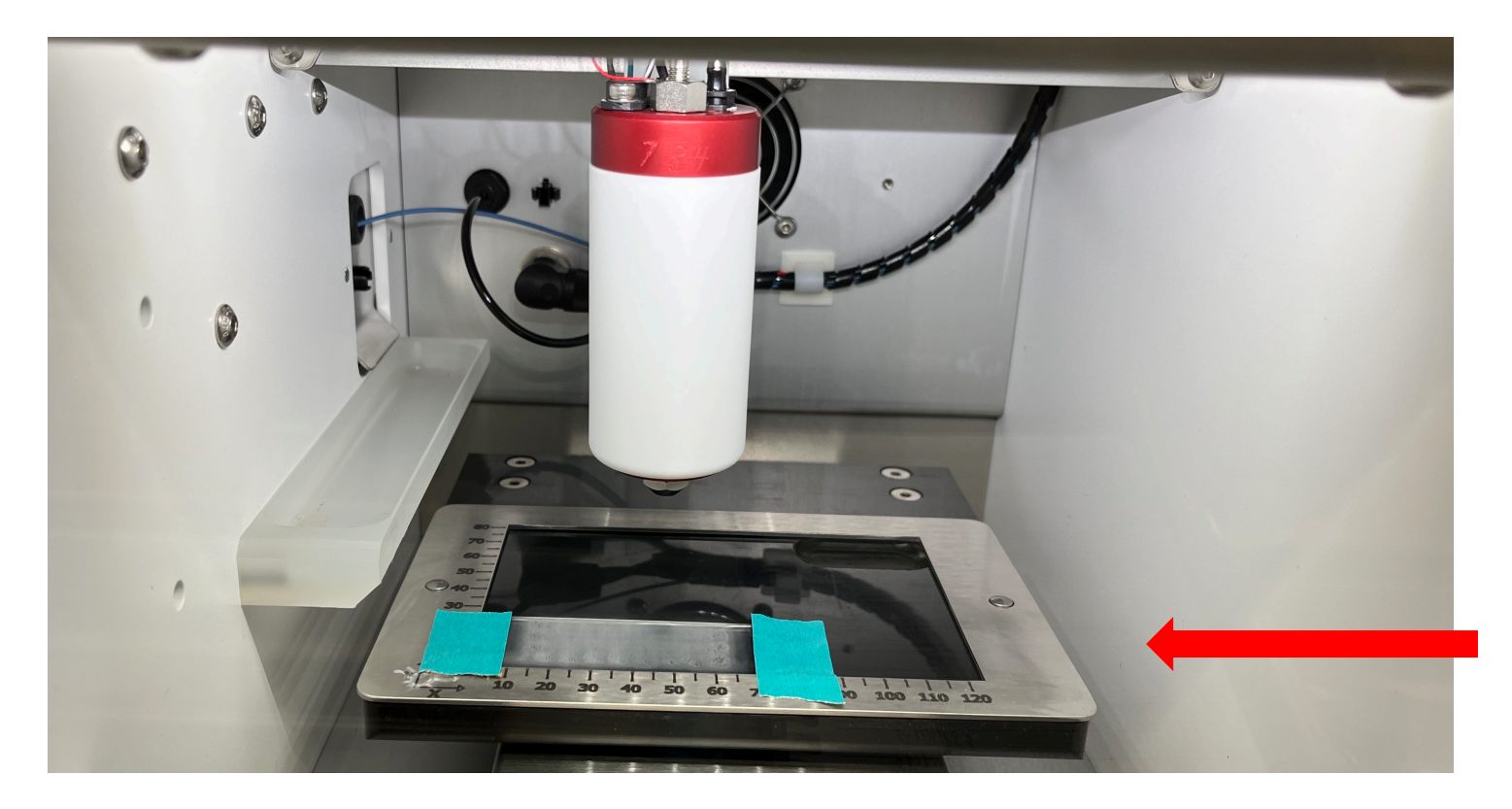

Tape down slide so it will not move during the matrix application

# Nitrogen Gas

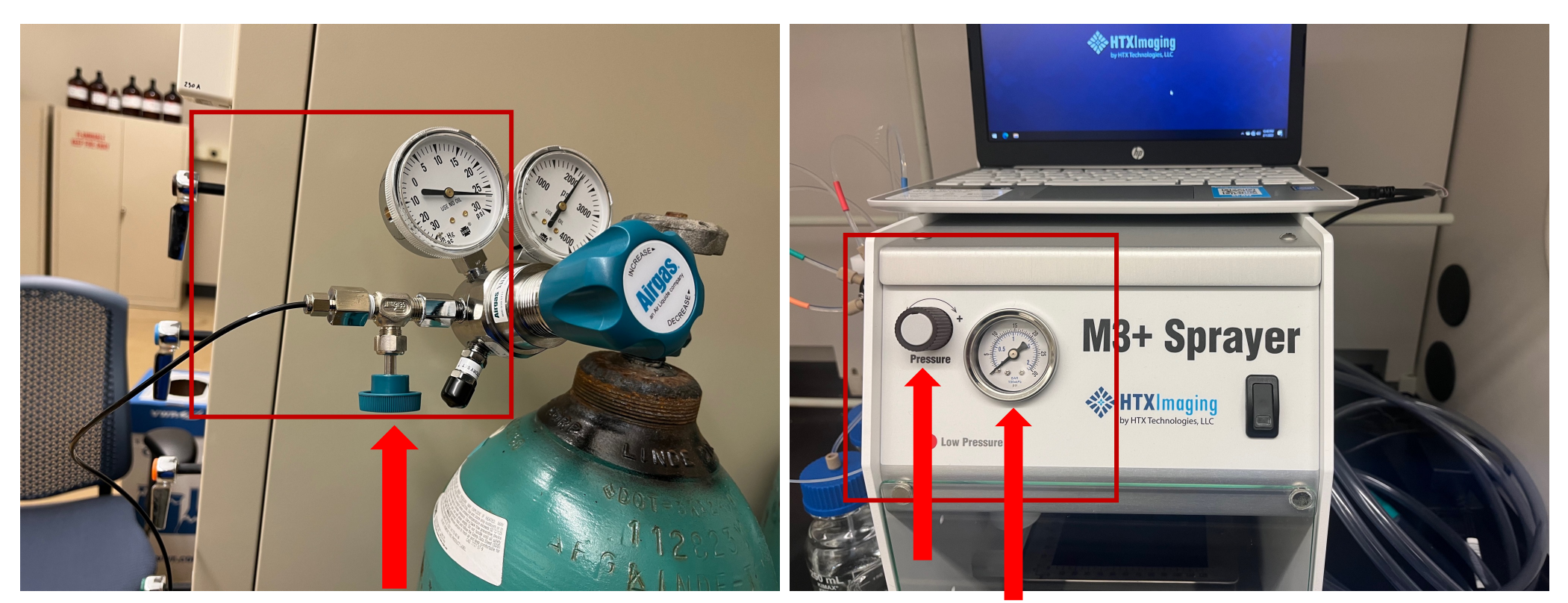

Turn bottom nob so that the pressure is between 15 - 20 psi

This should be 10 psi, and the pressure can be regulated with the knob to the left of the gauge

# HTXImaging software setup

# M3 Sprayer + homepage

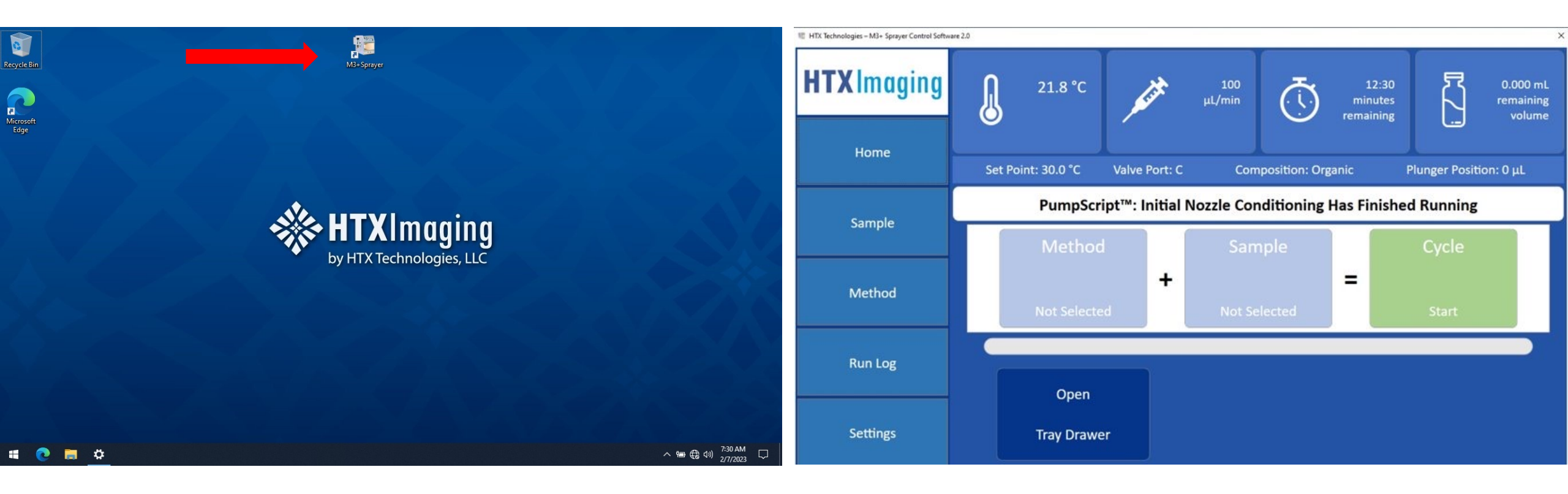

Click M3+ sprayer to open software

Click in the order shown: Method, sample then cycle. Do not ignore prompt messages on screen

**Step 1.** Select a Method by clicking on the **Method** button to reveal a pop-out of methods in folder. Click on desired method.

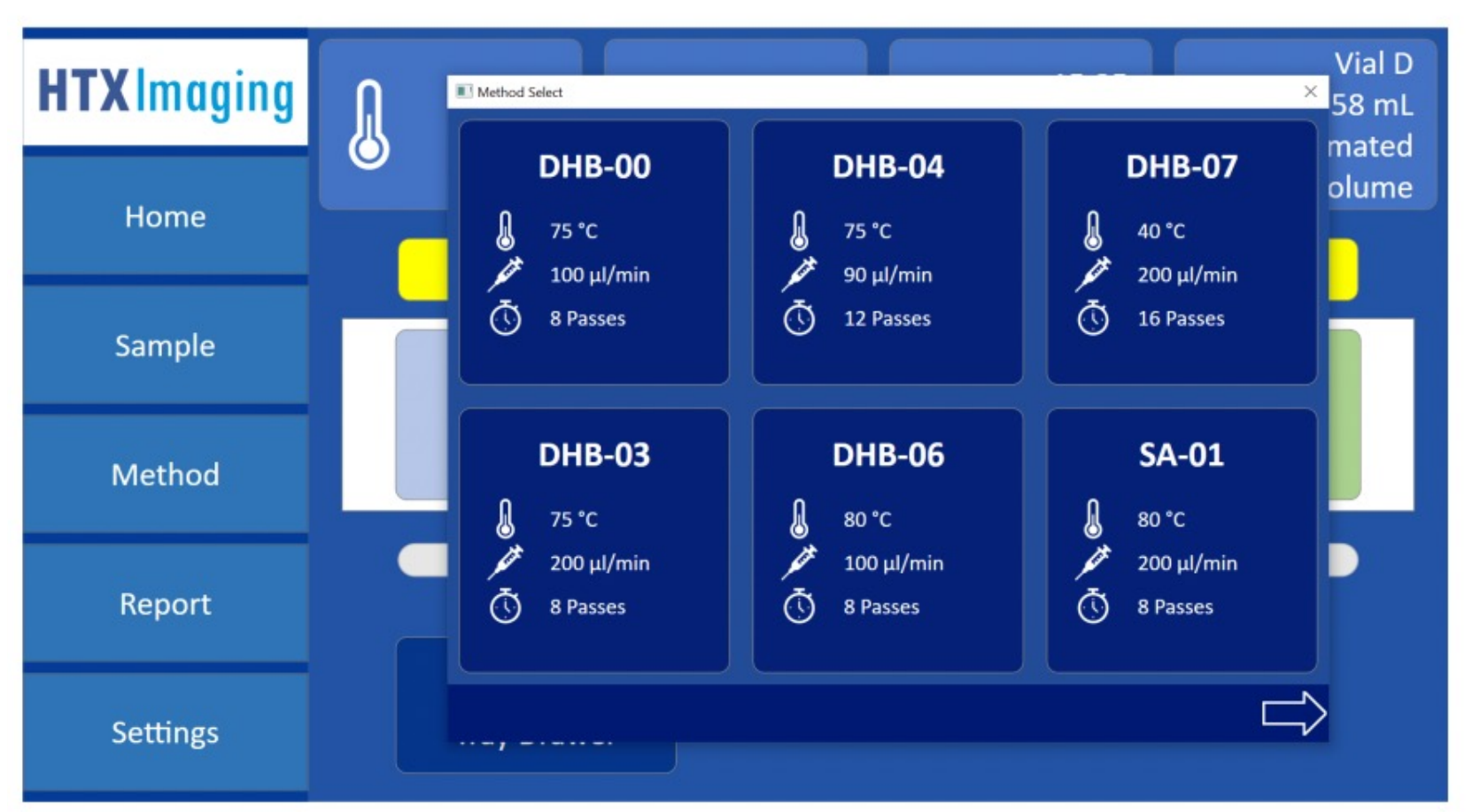

Each method has a brief summary of the temperature that will be used, the flow rate and the number of passes that will be executed on the sample.

Note: there are additional parameters that are not visible, such as the nozzle movement speed.

**Step 2**. Select a Sample size by clicking the **Sample** button to bring up the Sample tab. Click on desired template and then adjust as needed by clicking and dragging the red dotted line which represents the spray area. Once sample size is set, click **Confirm Spray Area** button. If selecting a template with no modifications needed, double clicking the template will set the spray area and return to home screen.

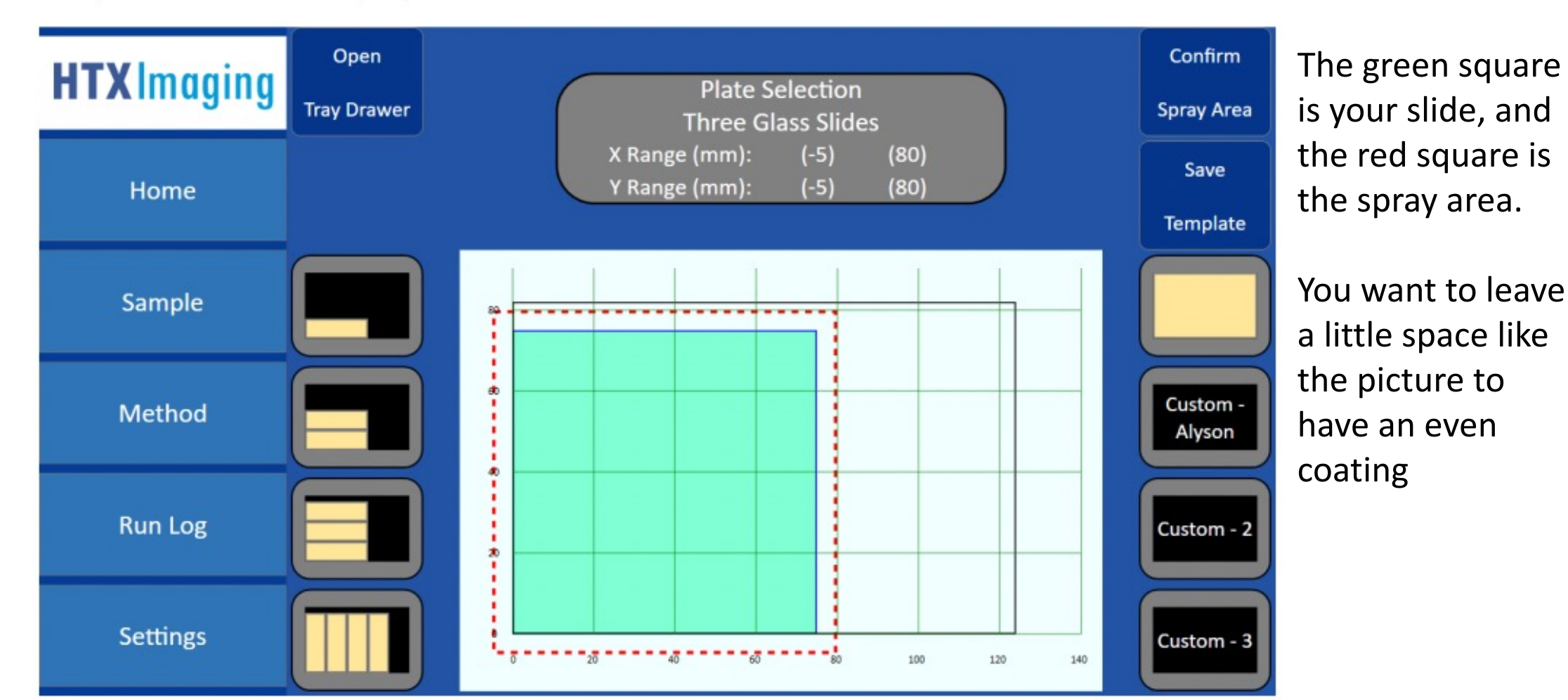

**Step 3**. Load reagent (matrix or enzyme solution) into **Matrix/Enzyme Vial** connected to Port D/E of the pump. Estimated cycle reagent usage is displayed on the Vial button.

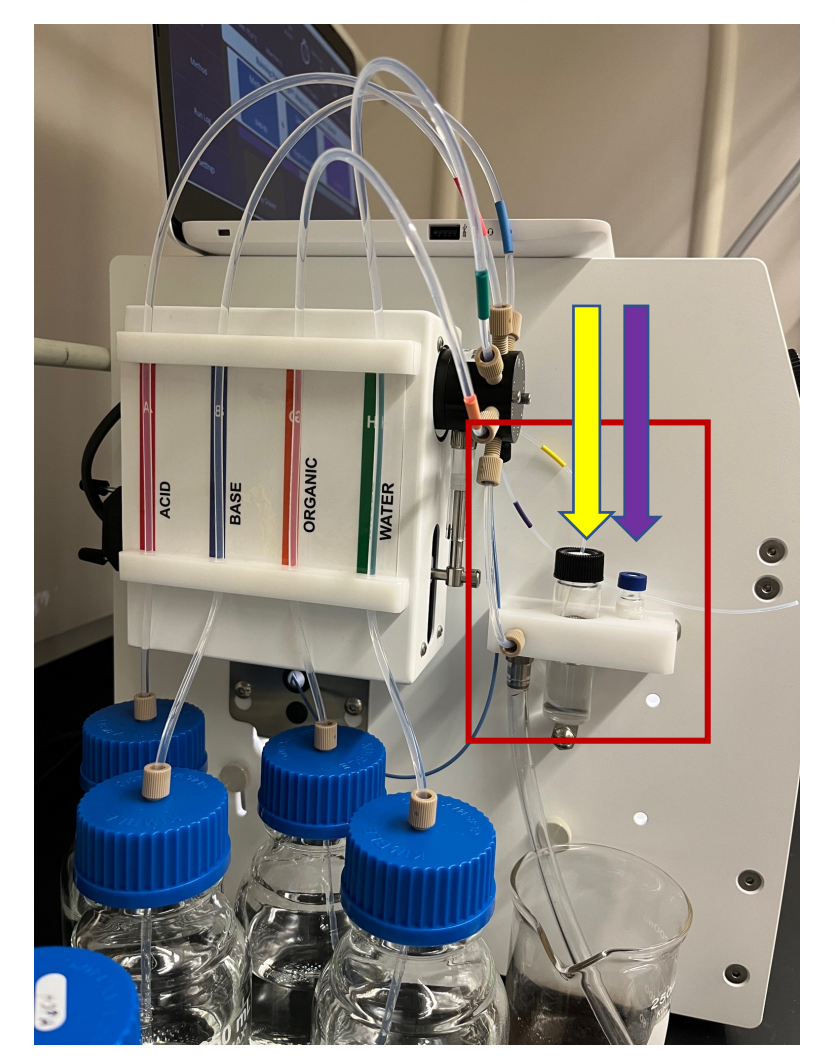

The matrix line is yellow which corresponds to port D.

The enzyme line is purple and corresponds to port E.

**Step 4.** Press the **Start** button to begin the spray cycle. This will communicate the method temperature to the unit. A reminder will appear to turn on nitrogen gas for nozzle temperature to increase. Confirm the volume of reagent loaded in vial. The button will remain yellow until the method temperature has been reached.

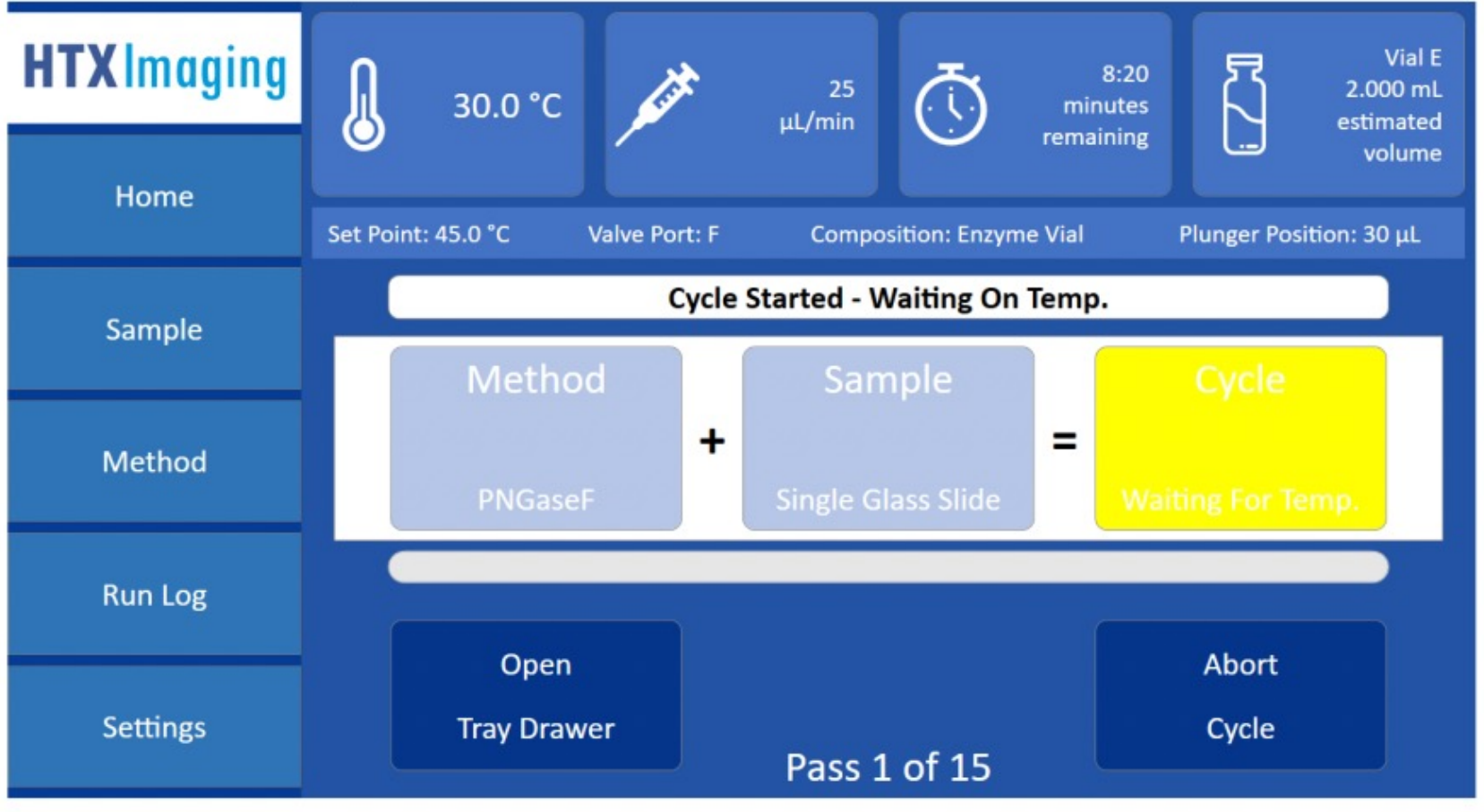

#### Gas on + sample volume

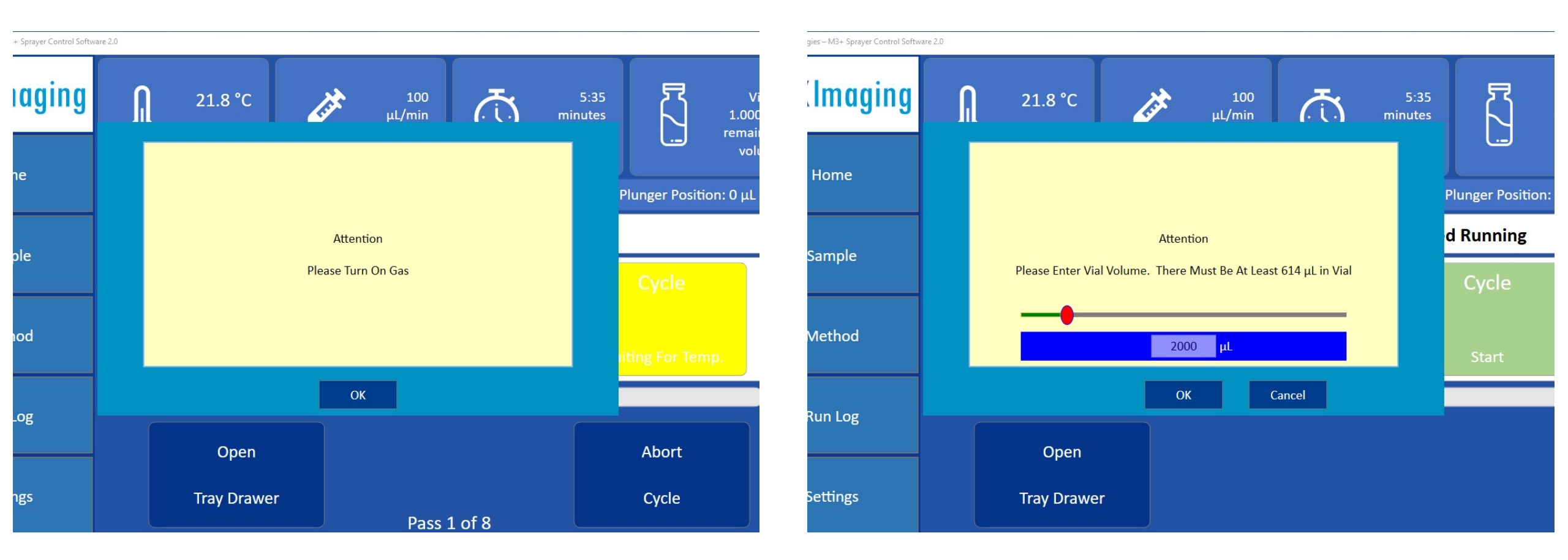

**Step 5**. Once the nozzle reaches temperature, the **Continue** button will flash green and play an alert sound. Click Continue. Unit will delay the start of the spray cycle to allow full purge of the delay volume between valve and nozzle tip.

The above temperature must equal the set point temperature or be two degrees lower to continue

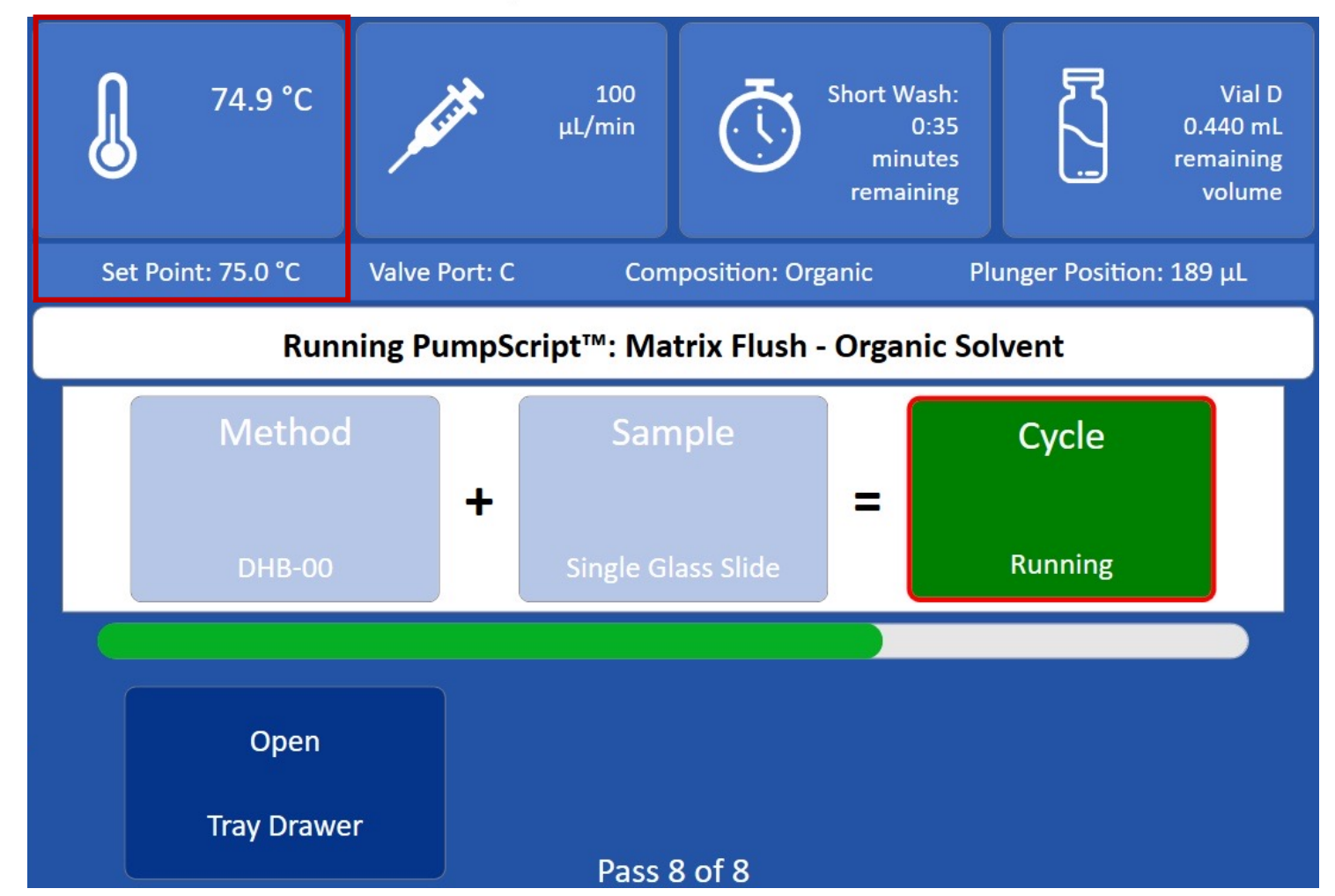

#### Extended Wash

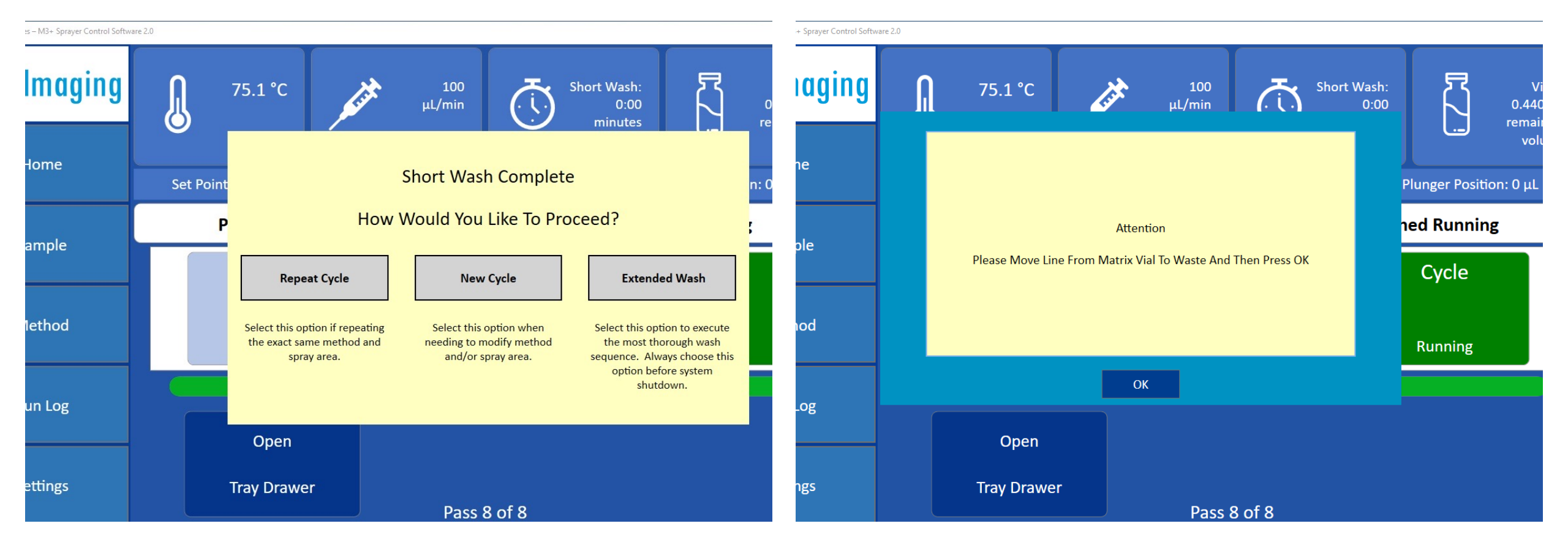

Check one of the three. If finished click extended wash.

Remove matrix line before extended wash

# Examples of matrix application

#### Matrix on sample

8 passes of DHB at 75 °C and a flow rate of 100  $\mu$ L/min and a speed of 1200 mm/min Plain microscope slide

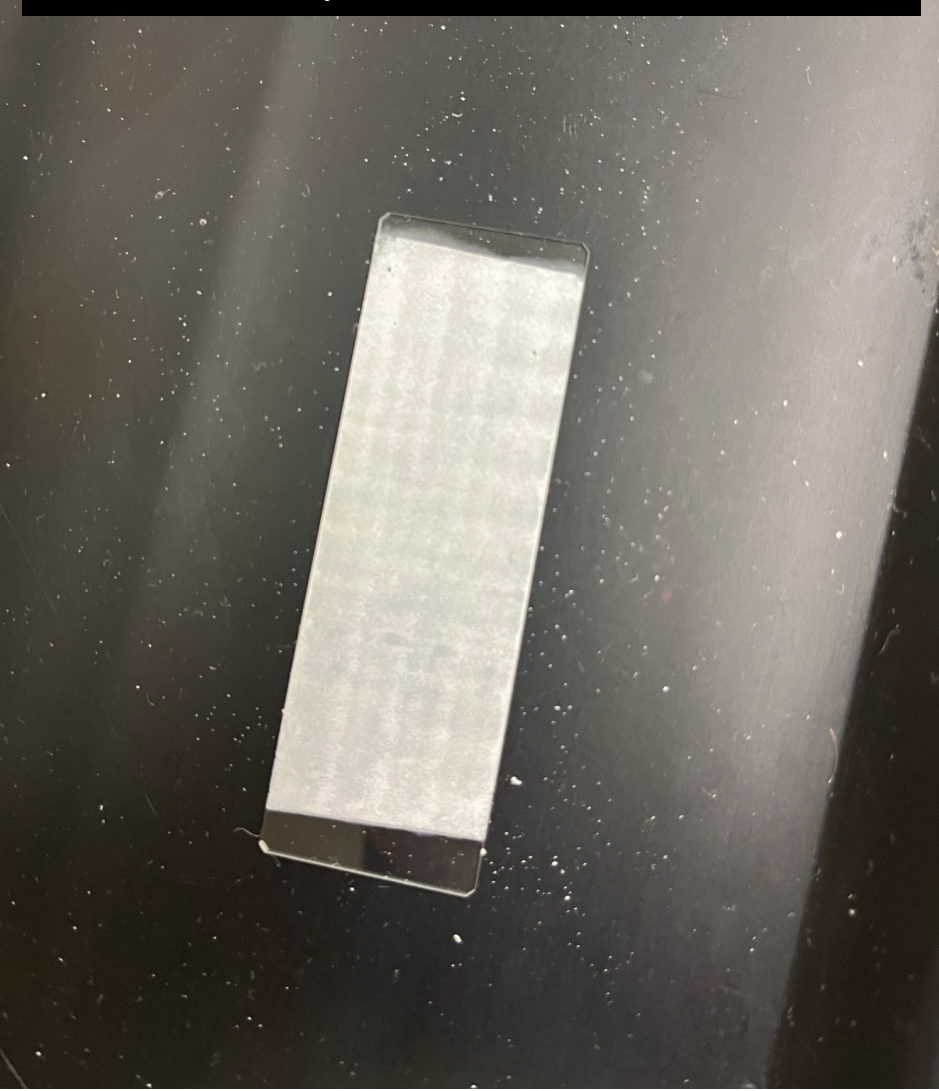

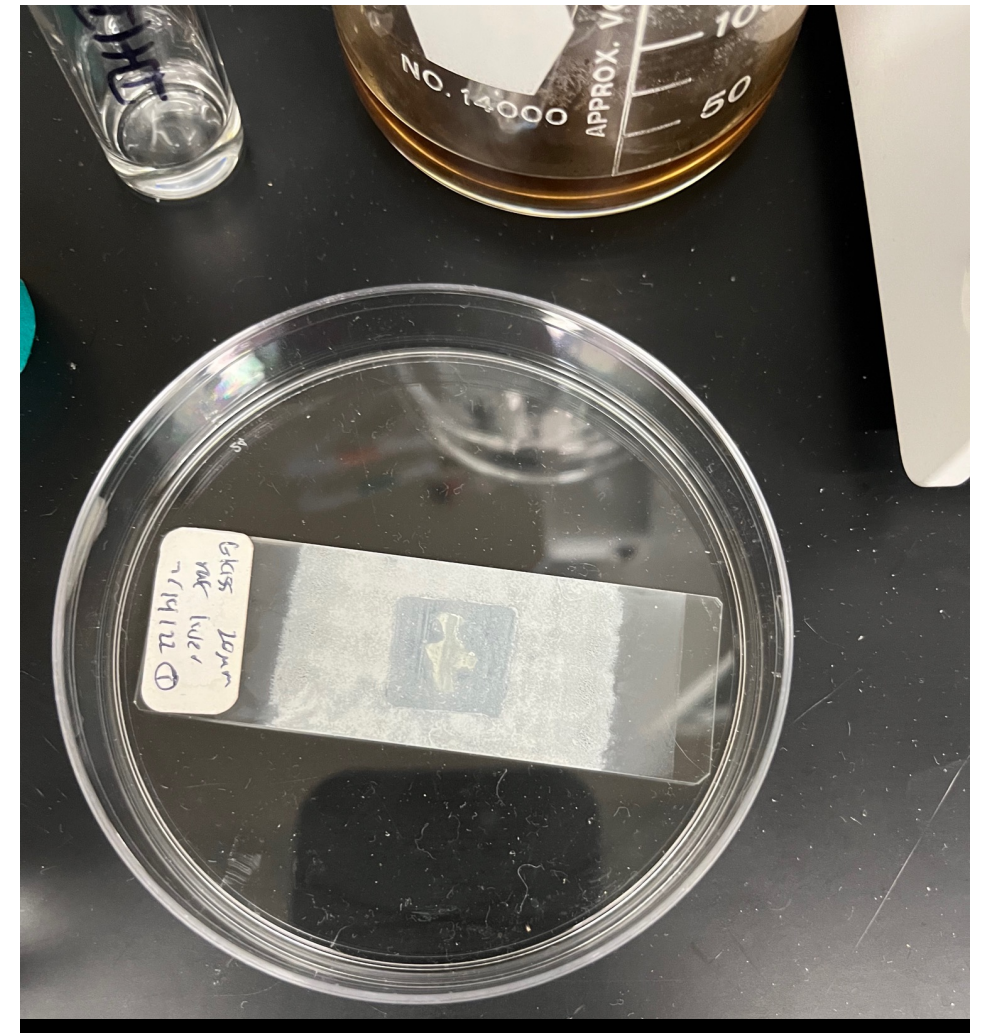

8 passes of DHB at 75 °C and a flow rate of 100  $\mu$ L/min and a speed of 1200 mm/min ITO microscope slide with liver section embedded in gelatin